2019/02/2

- 1. ダウンロードしたファイルを実行します。
- 2. 「認証プログラム番号」を入力し「チェック」をクリックします。
- 3. 「実行パスワード」を入力し「チェック」をクリックします。

| D          | インストーラの確認と実行          |                                                                                                    |                         |                |  |  |
|------------|-----------------------|----------------------------------------------------------------------------------------------------|-------------------------|----------------|--|--|
| 認証プログラム番号: | ₹±                    | ック                                                                                                    |                         |                |  |  |
| システムログイン名: |                       | コンピュータ名:                                                                                                    | (Appendix of the second | Part 1 the set |  |  |
| MACアドレス:   | 100-000-0000          | IPアドレス:                                                                                                    | 100000-00               | 100            |  |  |
| OS名:       | the late of the state | and taken the second                                                                                                    | 1.0                     |                |  |  |
| シリアル番号:    | 101000-000-000        |                                                                                                    |                         |                |  |  |
| 製品名:       | TMPMACJ               | 稼働OS:                                                                                                    | Мас                     |                |  |  |
| 作成日時:      | 2018/02/20 10:18:17   | 言語:                                                                                                    | Japanese                |                |  |  |
| インストール予定数: | 99999                 | インストール数:                                                                                                    | 0                       |                |  |  |
| 有効期限(時間):  | 72                    | 残り期限(時間):                                                                                                    | 72                      |                |  |  |
| 史仁 パフロード.  |                       |                                                                                                    |                         |                |  |  |
| 天行ハスリート:   | ••••                  | <u>+</u> <u>+</u> <u>+</u> <u>+</u> <u>+</u> <u>+</u> <u>+</u> <u>+</u> <u>+</u> <u>+</u> <u>+</u> <u>+</u> <u>+</u> <u></u> |                         |                |  |  |
| 復号:        |                       |                                                                                                    |                         | 実行             |  |  |
| 解凍:        |                       |                                                                                                    |                         |                |  |  |
|            |                       |                                                                                                    | Ļ                       |                |  |  |
|            |                       |                                                                                                    | L.                      | 終了             |  |  |

macOS 10.12 (Sierra) 以降を使用している場合、インストーラーは「右クリック(副クリック)」から「開く」を選択してください 「右クリック(副クリック)」から「開く」の手順でないと先に進めません

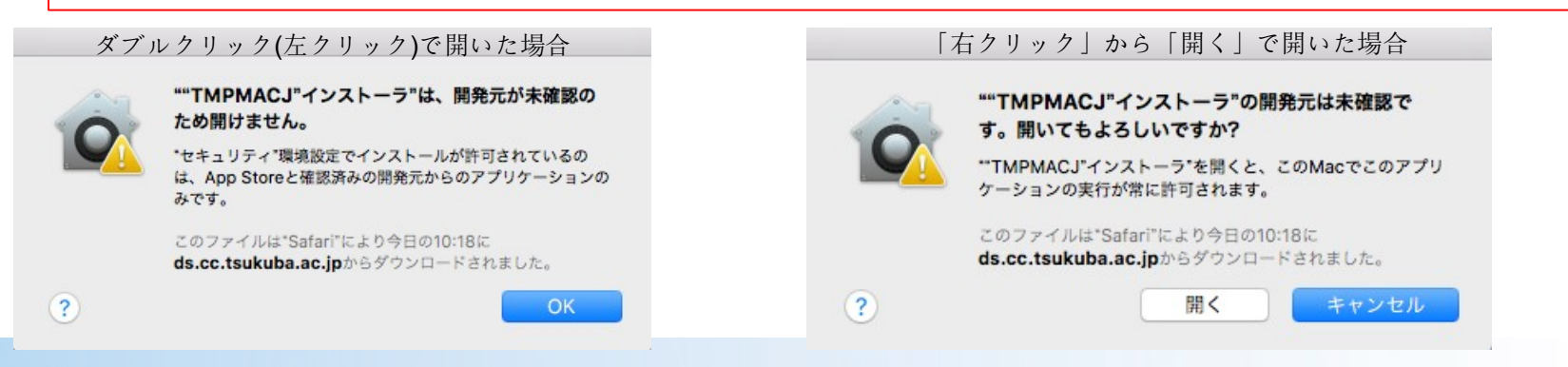

5. 「続ける」や「インストール」をクリックしインストールを進めます

| 000                                                                                                    | 💝 Trend Micro Securityのインストール                                                                                                    | <b>a</b> | • • •                                                                                                    | 🥪 Trend Micro Securityのインストール                                  | 6 |
|----------------------------------------------------------------------------------------------------|----------------------------------------------------------------------------------------------------|----------|----------------------------------------------------------------------------------------------------|----------------------------------------------------------------|---|
| <ul> <li>はじめに</li> <li>大切な情報</li> <li>インストー</li> <li>インストー</li> <li>インストー</li> <li>インストー</li> <li>インストー</li> <li>概要</li> </ul> | このパッケージは、ソフトウェアをインストールでき<br>るかどうかを判断するプログラムを実行します。<br>このコンピュータのセキュリティを受護するには、必ず信頼で<br>きる差代元のプログラムやソフトウェアのみを実行したりイン<br>ストールしたりてください、このソフトウェアの提供元の信<br>現住を確信できない場合は、*キャンセルをクリックして、プ<br>ログラムの実行とソフトウェアのインストールを中止してくだ<br>さい。<br>キャンセル 続ける | urityのイン | <ul> <li>はじめに</li> <li>大切な情報</li> <li>インストール先</li> <li>インストールの種類</li> <li>インストール</li> <li>インストール</li> </ul> | インストールが完了しました。<br>で<br>インストールに成功しました<br>ソフトウェアが正常にインストールされました。 | : |
| MICRO                                                                                                    | 戻る                                                                                                    | 続ける      |                                                                                                    | 戻る 閉じ                                                          | 3 |

macOS 10.13 (High Sierra) の場合、以下の画面が表示されることがあります。 表示されたときは「Open Security Preferences」をクリックし開発元 "Trend Micro, Inc" となっていることを確認して「許可」をクリックします。

6. インストールが終了しました

7. メニューバーからウイルスバスターの状態を確認します。 「Trend Micro Security」を開きパターンファイルを更新します

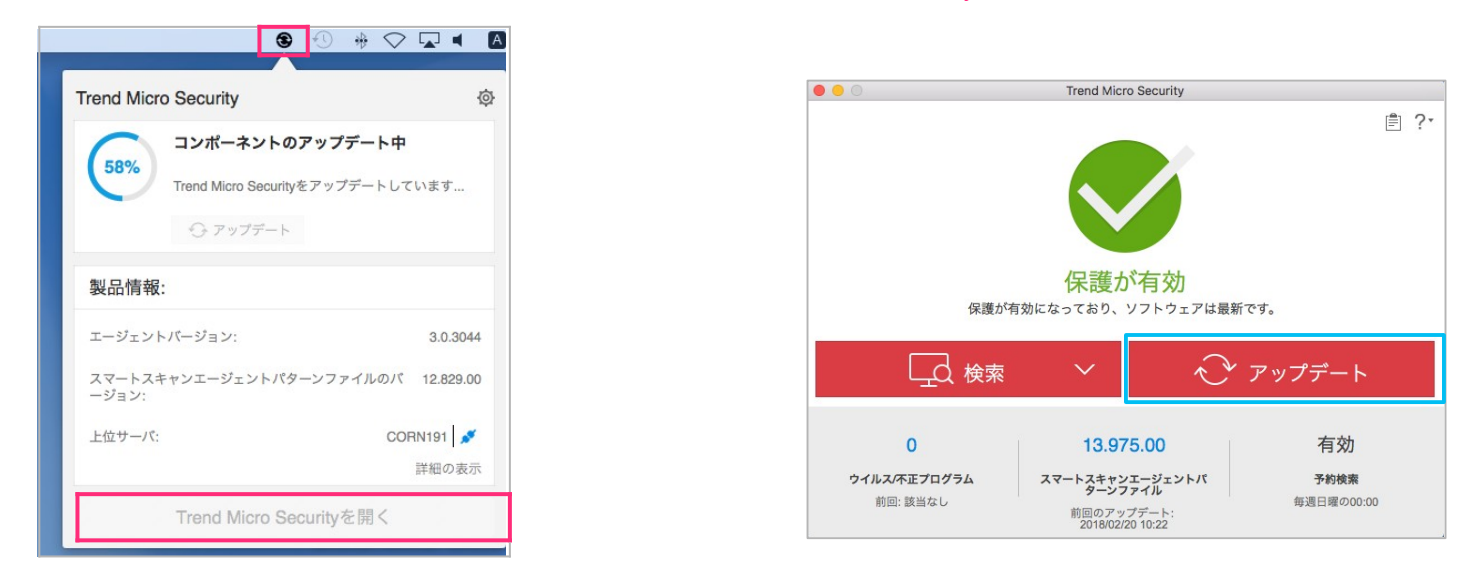

メニューバーにアイコンが表示されない場合は、PCを再起動してください。 アップデートが始まらない場合は、少し時間をおいてから再度試してください

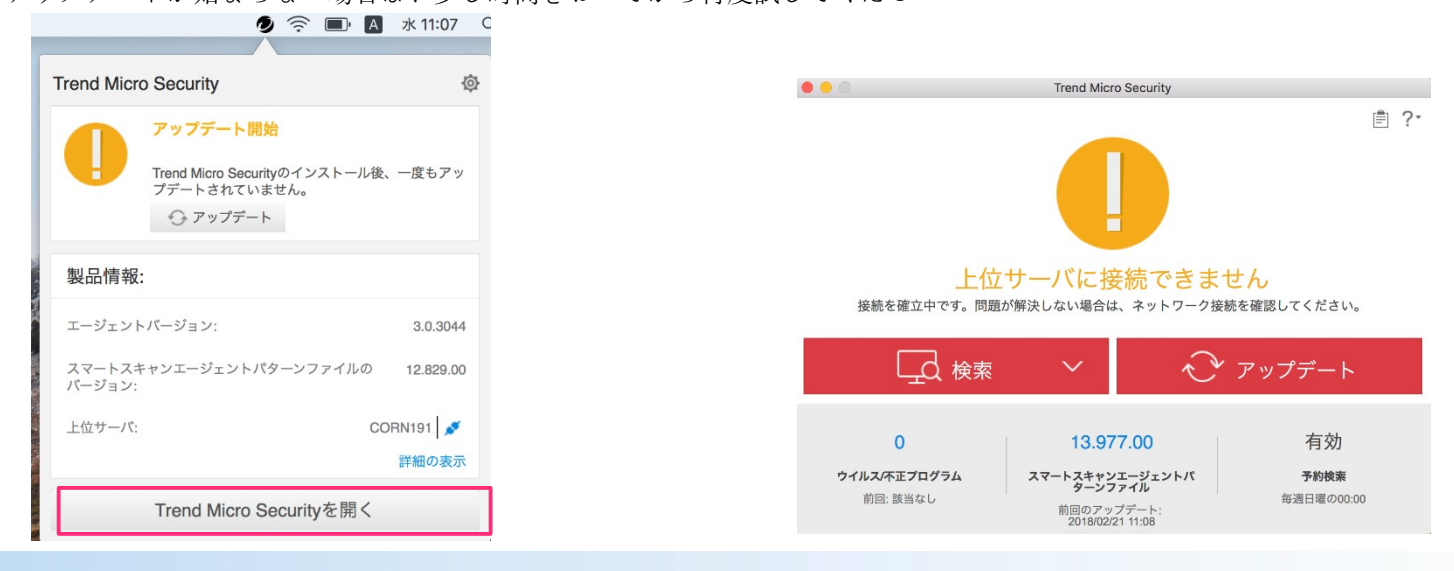